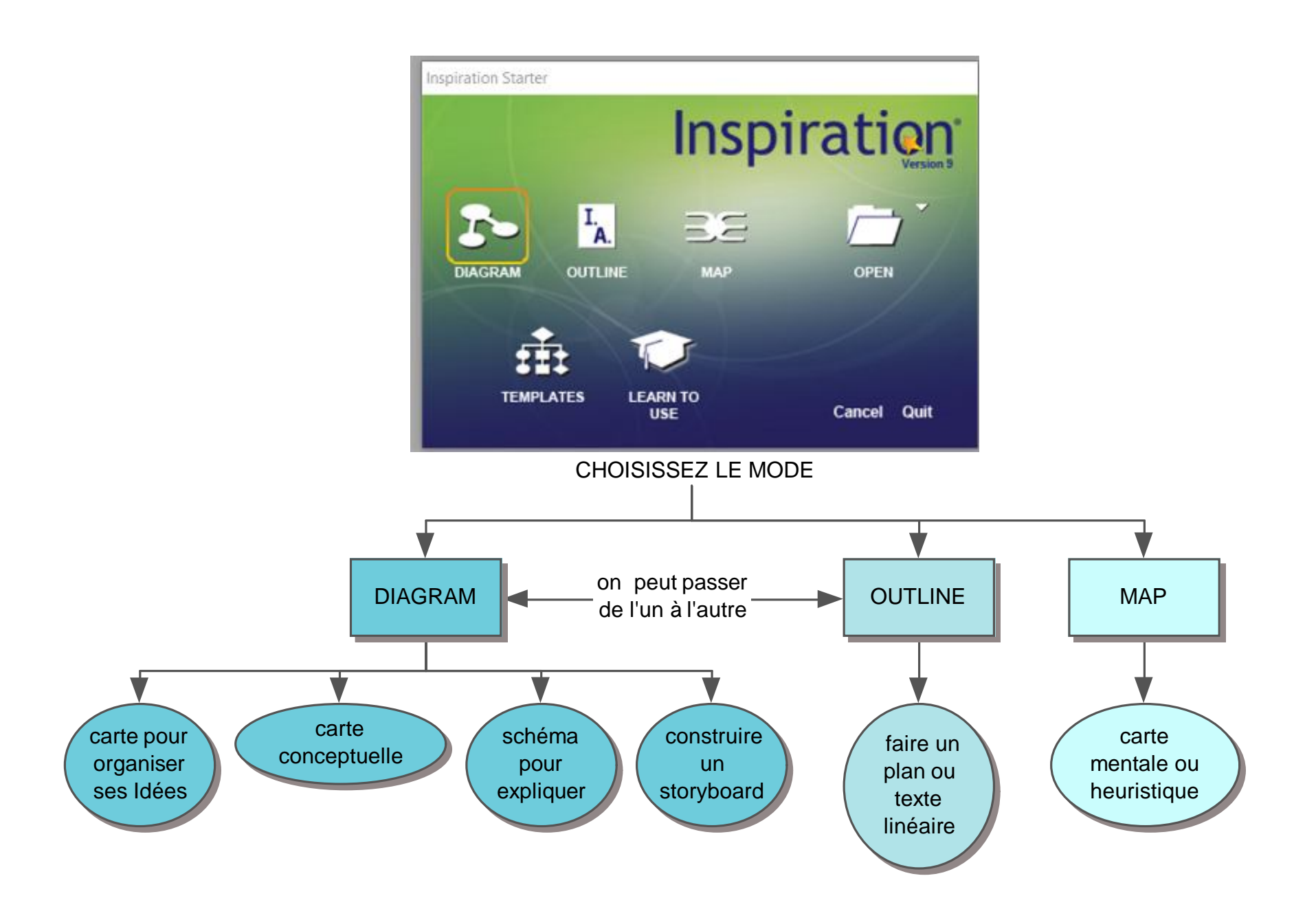

Source: CatherineMasereel

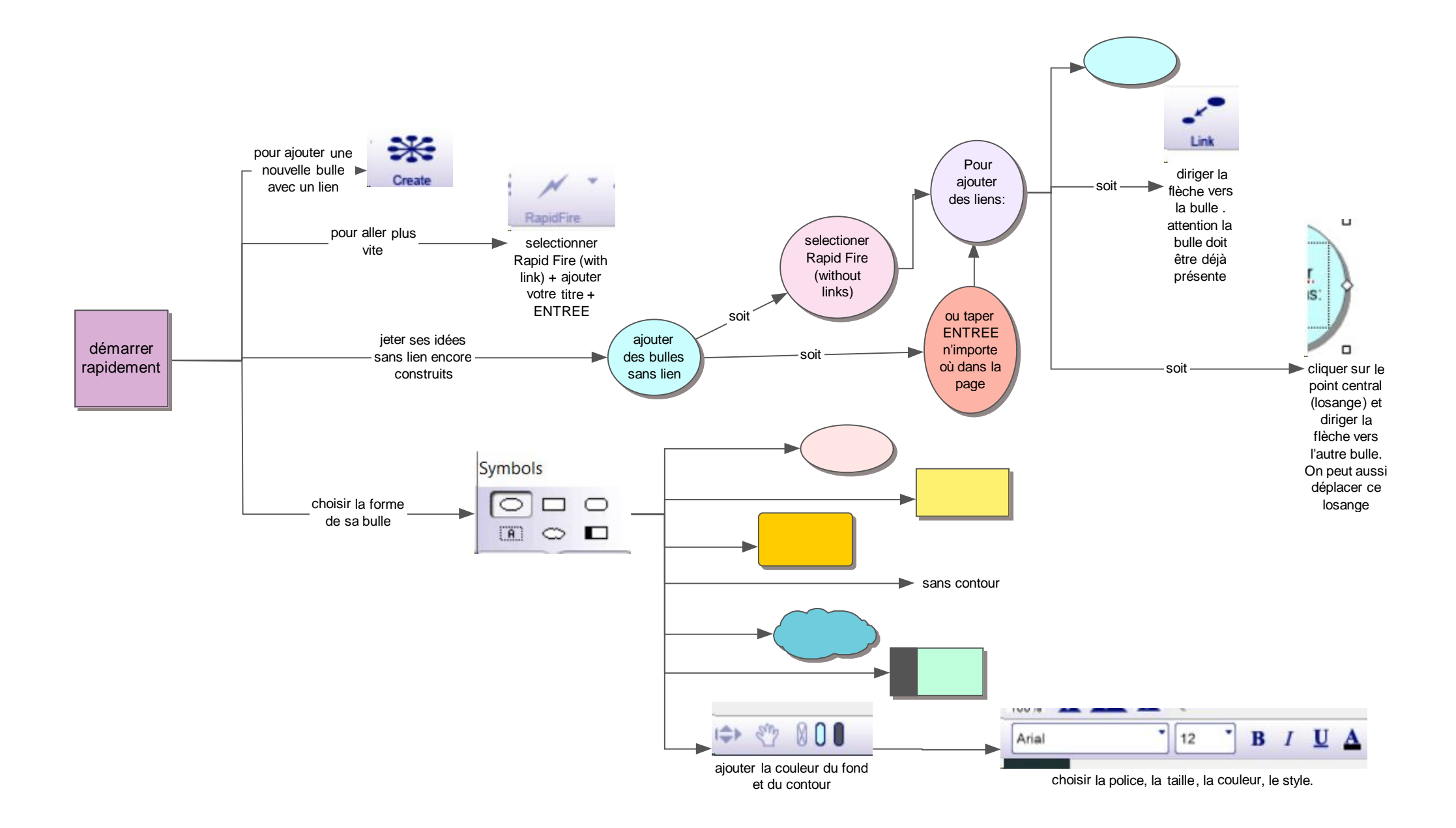

Source: CatherineMasereel

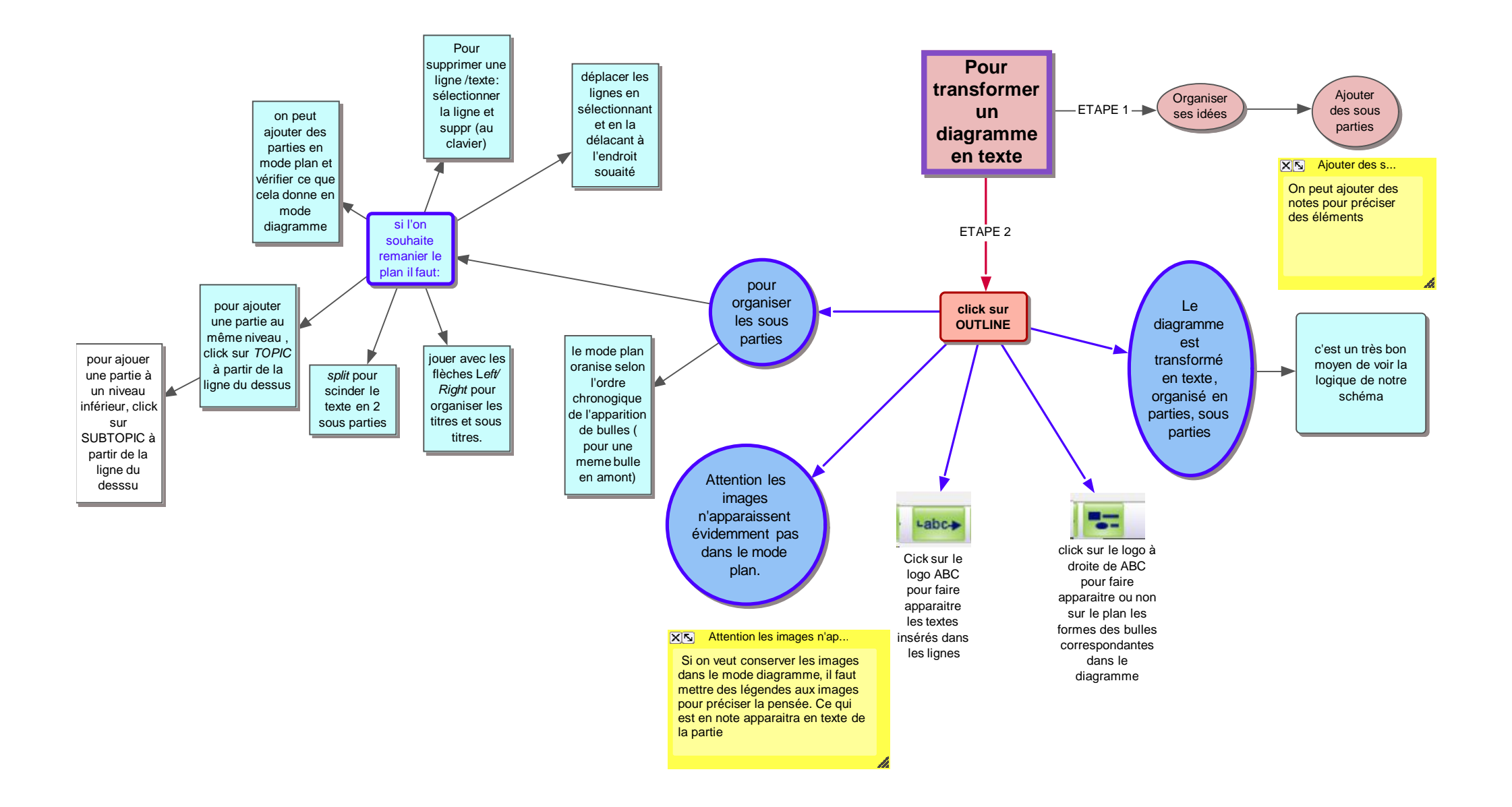

## **Source: CatherineMasereel**

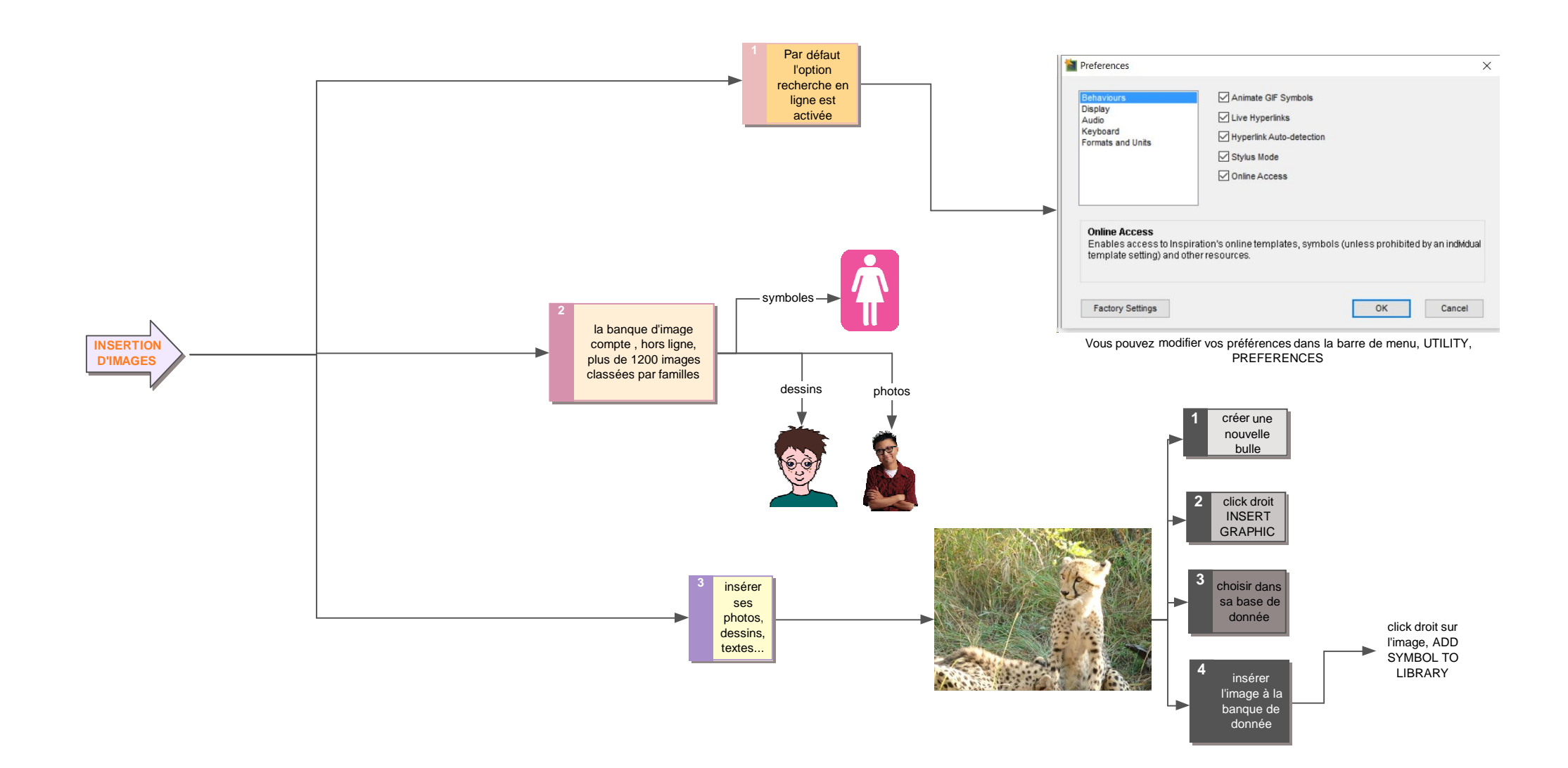

## Source: CatherineMasereel

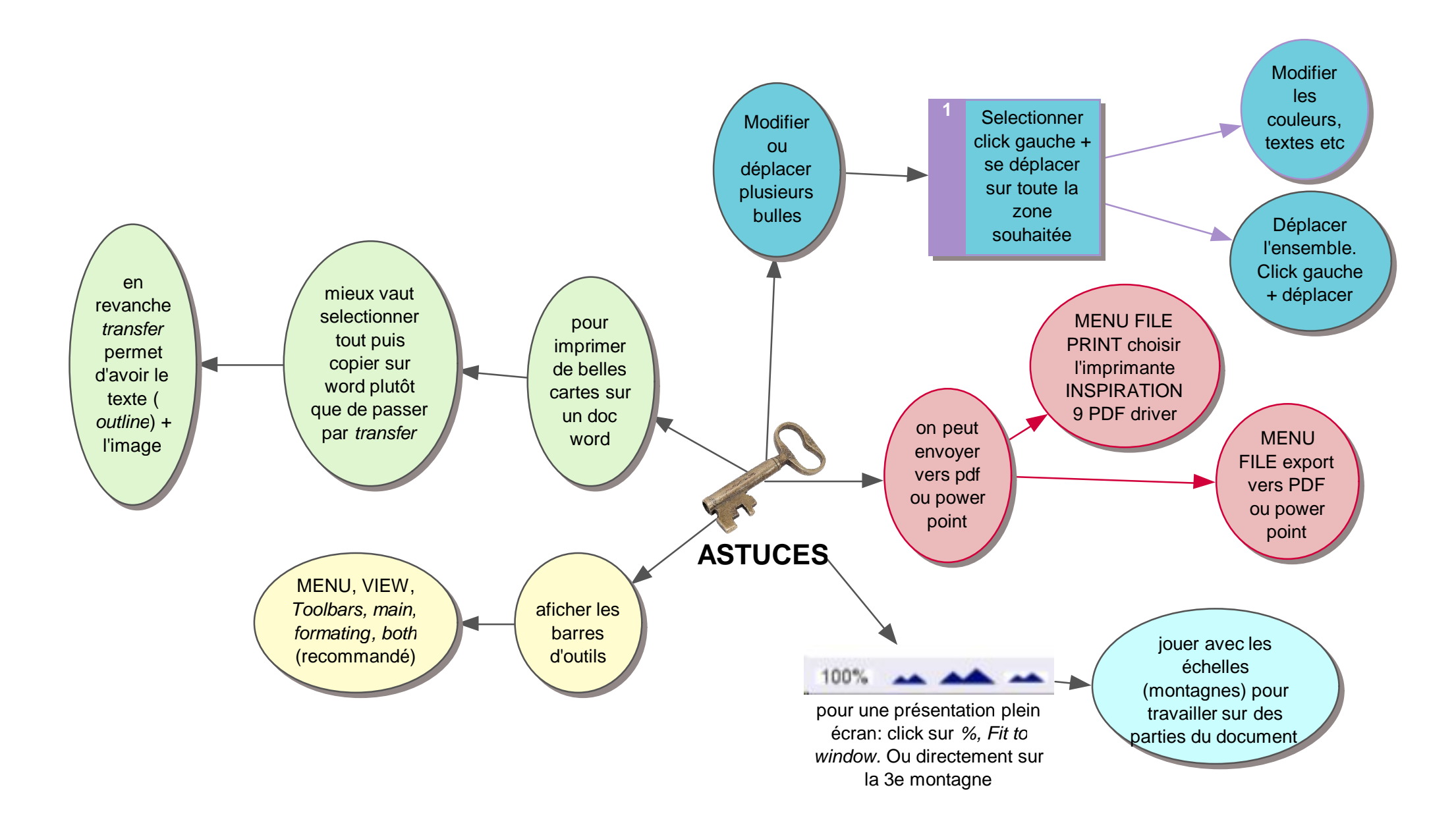